蓝桥杯大赛组委会青少组对外发布
 邮件: pugongying@lanqiao.org
 网站: k12.lanqiao.org
 地址: 北京市海淀区万寿路 27 号院工信部机关 18# 信箱
 邮编: 100846
 文档编号 L00326,本文档有效期 2020 年 12 月 31 日。此日期之后,请索取更新版本。

# 蓝桥杯大赛青少组 线上考试系统考生指南

建议考生将此文档彩色打印装订,以备考试期间查看。

扫码关注大赛官方微信公众号, 获得成绩发布信息及未来比赛安排:

扫码观看比赛操作指导视频:

工业和信息化部人才交流中心 蓝桥杯大赛组委会青少组 版本 1.2 - 20200801

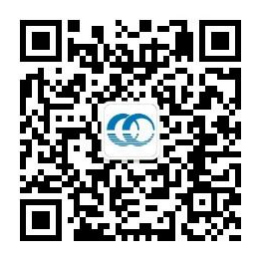

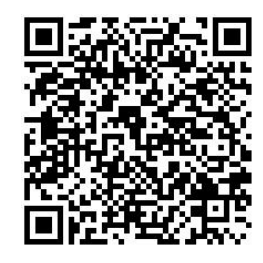

# 目录

| 目录                            | 2  |
|-------------------------------|----|
| 第一部分 考前准备                     |    |
| 一、硬件要求                        | 3  |
| 二、软件准备及答题方式······             | 3  |
| 三、准考证                         | 3  |
| 四、网络要求                        | 3  |
| 五、考场环境要求······                | 4  |
| 第二部分 监考系统使用指南                 | 4  |
| 一、在移动设备上安装腾讯会议 App······      | 4  |
| 二、在移动设备上运行腾讯会议 App······      | 5  |
| 第三部分 考前练习                     | 6  |
| 一、浏览器设置                       | 6  |
| 二、摄像头检测······                 | 7  |
| 三、进入考前练习                      | 7  |
| 第四部分 在线考试流程                   |    |
| 一、考试系统登录环节·····               | 8  |
| 二、选择题答题环节                     | 11 |
| 三、编程题答题环节                     | 13 |
| (一) 编程题答题环节: Scratch 科目       | 14 |
| (二) 编程题答题环节: Python 和 C++科目   | 15 |
| (三) 编程题答题环节: EV3 和 Arduino 科目 | 17 |
| (四) 编程题答题环节:提交编程题部分           | 18 |
| 四、交卷环节······                  |    |

#### 第一部分 考前准备

#### -、硬件要求

所有参加在线考试的考生必须使用 2 台设备:

1、带摄像头的<u>笔记本电脑或台式电脑(</u>不包含微软 Surface 平板电脑),登录线上 考试。电脑配置要求:必须有前置摄像头,麦克风。尽量使用 2015 年以后购买的电脑。 Win7 或以上版本, Mac OS 10.9 或以上版本。

2、移动设备,<u>手机或 iPad 平板电脑</u>,用于监考。安装"腾讯会议"软件且开启摄像 头,固定位置拍摄。

#### 二、软件准备及答题方式

1、电脑必须安装 Chrome(谷歌)浏览器, PC 版 v55 以上。苹果版 v79 以上。浏览器 务必从官网下载 http://www.google.cn/chrome/。

- 2、考生做编程题的方式:
  - ▶ Scratch 程序可以在网页直接编写 (Scratch 3.0 版)。
  - ➢ Python、C++程序既可以在网页编写,也可以在本地 IDE 编程环境编写,编写 之后拷贝到网页"代码编写区域"。(参加考试的考生应在电脑上自行安装对 应编程科目的编程 IDE: Python3.7 以上, C++4.8.4 以上)
  - EV3 和 Arduino 在本地编程软件编写后将程序保存到桌面,然后上传程序源 文件。(EV3 编程软件采用乐高 MINDSOTORMS, Arduino 统一使用 Mixly 0.997 版本软件或 Arduino IDE1.8.5 版)

#### 三、准考证

准考证上的信息包括: 准考证号、姓名、身份证号、登录账号、登录密码、考试时 间, 以及咨询电话。

#### 四、网络要求

普通家庭宽带网络即可,建议 10Mbps 以上。

## 五、考场环境要求

移动设备进入腾讯会议后(腾讯会议安装和使用方法参见第二部分),用手机支架固定在考生侧后方 45 度位置,摄像头对准考生、考试电脑和考试桌,需能看到学生进行答题的桌面和电脑屏幕,画面中必须出现考生双手、及上半身。

如下图所示:

蓝桥杯青少组文档

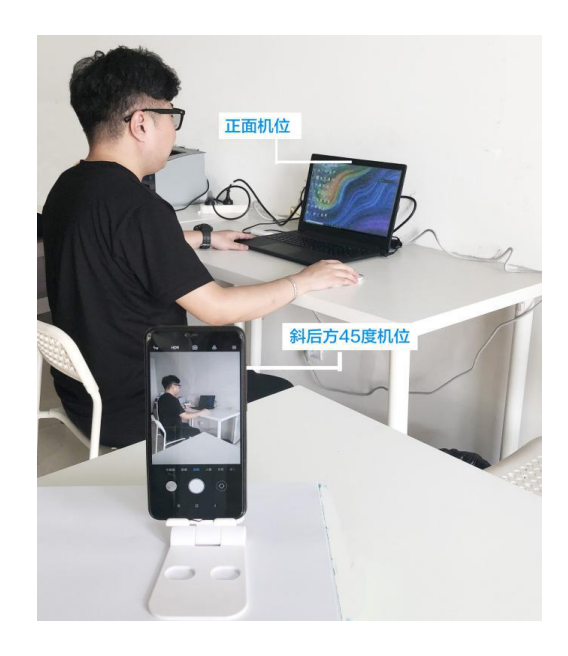

#### 第二部分 监考系统使用指南

#### 一、在移动设备上安装腾讯会议 App

准备一个手机或 iPad 专门用于监考, 苹果系统进入 APP Store 搜索"腾讯会议"安装; 安卓操作系统登录官网 http://meeting.tencent.com/download-center.html 下载。

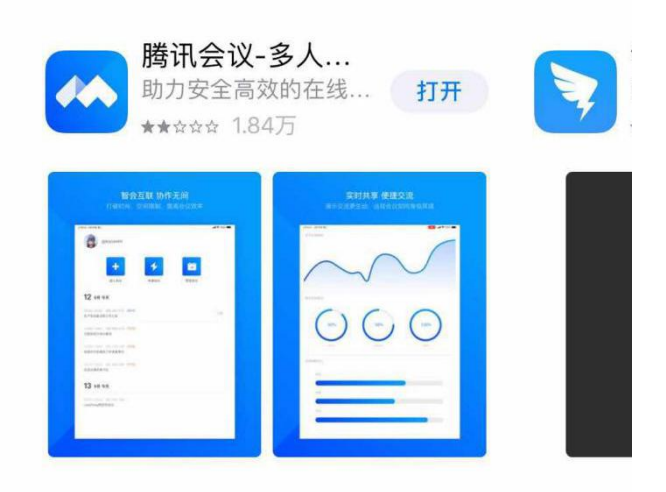

## 二、在移动设备上运行腾讯会议 App

蓝桥杯青少组文档

1、赛前会收到腾讯会议 ID 和密码(此 ID 和密码在准考证上)。

2、赛前 30 分钟, 点击腾讯会议的"加入会议"。

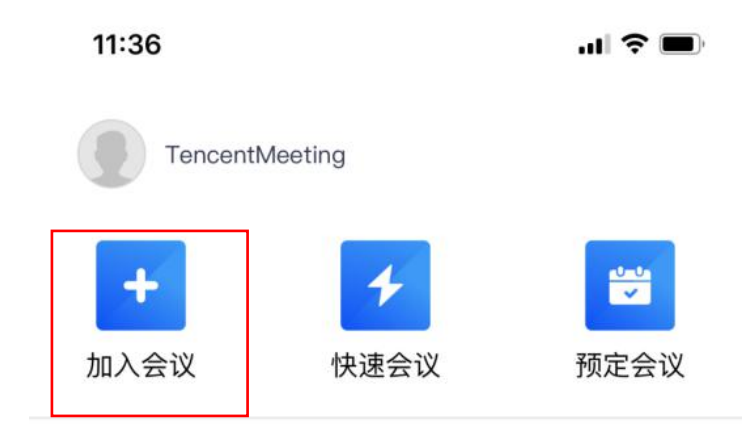

3、输入会议 ID、姓名,姓名请填准考证号+姓名,"入会开启麦克风","入会开启扬声器","入会开启摄像头"选项请全部勾选。点击"加入会议"后,根据提示信息输入会议密码,进入监考界面。

| <     | 加入会议           |   |
|-------|----------------|---|
| 会议号   | 657 143 596    | • |
| 您的姓名  | 58500401771王小明 | ] |
|       | 加入会议           |   |
| 入会选项  |                |   |
| 入会开启麦 | 克风             |   |
| 入会开启扬 | 访声器            |   |
| 入会开启摄 | 像头             |   |
|       |                |   |

4.固定手机位置:

移动设备用手机支架固定在考生侧后方 45 度位置,前置摄像头对准考生、考试电脑和考试桌。需要让监考老师看到学生进行答题的桌面和电脑屏幕,画面中必须出现考生双手、及上半身。

5.考试期间注意事项:

手机作为监考设备,请连接充电线保证电量充足,并开启 WI-FI、手机音量调整到最低(长按手机侧面的"-"音量键,把音量调到最低),麦克风不许静音,关闭除"腾讯会议"外的其它应用,保证 WI-FI 网络畅通。

#### 第三部分 考前练习

蓝桥杯青少组文档

考生在收到准考证以后,正式比赛前两天,请务必登录考试系统进行练习,熟悉操作。

#### 一、浏览器设置

1. 在 Chrome 浏览器右上角点击带三个小点的按钮, 进入菜单。

|        |                                              |       | \$     | 6     |
|--------|----------------------------------------------|-------|--------|-------|
|        | 打开新的标签页(T)                                   |       |        | ЖТ    |
|        | 打开新的窗口(N)                                    |       |        | ЖN    |
|        | 打开新的无痕窗口(I)                                  |       |        | 企ℋΝ   |
|        | 历史记录(H)                                      |       |        | Þ     |
| 0      | 下载内容(D) \\\\\\\\\\\\\\\\\\\\\\\\\\\\\\\\\\\\ |       |        | ٦ж۲   |
|        | 书签(B)                                        |       |        | •     |
|        | 缩放                                           | 19    | 100% + | []    |
|        | 打印(P)                                        |       |        | ЖР    |
|        | 投射(C)                                        |       |        |       |
|        | 查找(F)                                        |       |        | ₩F    |
| 启同步功能… | 更多工具(L)                                      |       |        | •     |
|        | 编辑                                           | 剪切(T) | 复制(C)  | 粘贴(P) |
|        | 设置(S)                                        |       |        | ж,    |
|        | 帮助(E)                                        |       |        | Þ     |

2.依次点击"设置"—"隐私设置和安全性"—"网站设置"—"摄像头",进入摄像头设置页面,设置为"使用前先询问(推荐)"。

| 设置 |           | Q, 在设置中搜索            |       |
|----|-----------|----------------------|-------|
| •  | 您与 Google | ← 摄像头                | Q. 搜索 |
| â  | 自动填充      |                      |       |
| •  | 隐私设置和安全性  | FaceTime HD Camera 👻 |       |
| æ  | 外观        | 使用前先询问(推荐)           |       |
| Q  | 搜索引擎      |                      |       |

## 二、摄像头检测

在谷歌 Chrome 浏览器输入网址 k12test.lanqiao.org 进入考试系统登录页面, 点击"摄像头检测", 会弹出一个检测页面, 然后点击"开始检测"按钮, 耐心等待检测完成。

| lanqiao |              |                         |
|---------|--------------|-------------------------|
|         |              | <b>〇〇  藤</b><br>「 考试环境检 |
| 请输入验证码  | <b>Р2ј</b> Ү |                         |
| 1       | <b>日</b> 录   |                         |

测试过程中会弹出如下对话框,点击"允许"

|         | .com 想要 |  |
|---------|---------|--|
| 使用您的摄像头 |         |  |
|         |         |  |

- ▶ 如检测通过一切正常没有报错,可以登录进行考前练习。
- 如出现报错信息,请认真检查摄像头硬件和浏览器设置。检查后,如问题还不能解决,请联系准考证上的联系电话获得技术支持。

#### 三、进入考前练习

在正式考试前两天,考生务必登录进行考前练习。登录考试系统后将会看到练习题 列表。练习题包含选择题和编程题,可点击"开始答题"进入练习题,熟悉答题操作。

- ▶ 编程题只需要练习自己所报名科目,其他科目无需练习。
- ▶ 练习题没有交卷环节,可以反复练习和修改答案。

蓝桥杯青少组文档

| 试着久称              | 练    | 习试卷列 | 表      |       |      |
|-------------------|------|------|--------|-------|------|
| 试券名称              |      |      | 25007  |       |      |
|                   | 试题数量 | 已答题数 | 时长     | 分值    | 操作   |
| 选择题               | 3道   | 0道   | 100 分钟 | 60.0  | 开始答题 |
| 编程题【Python】【练习题】  | 1道   | 0道   | 100 分钟 | 40.0  | 开始答题 |
| 编程题【C++】【练习题】     | 1道   | 0道   | 100 分钟 | 40.0  | 开始答题 |
| 编程题【EV3】【练习题】     | 1道   | 0道   | 100 分钟 | 100.0 | 开始答题 |
| 编程题【Scratch】【练习题】 | 1道   | 0道   | 100 分钟 | 100.0 | 开始答题 |

## 第四部分 在线考试流程

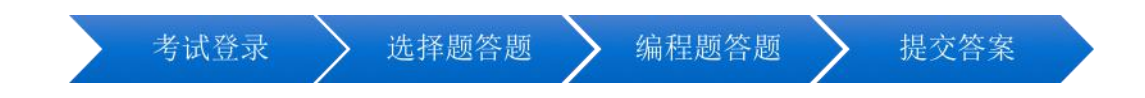

## 一、考试系统登录环节

1、登录网址: k12test.lanqiao.org。输入准考证上的账号及密码,输入验证码。点击登录。

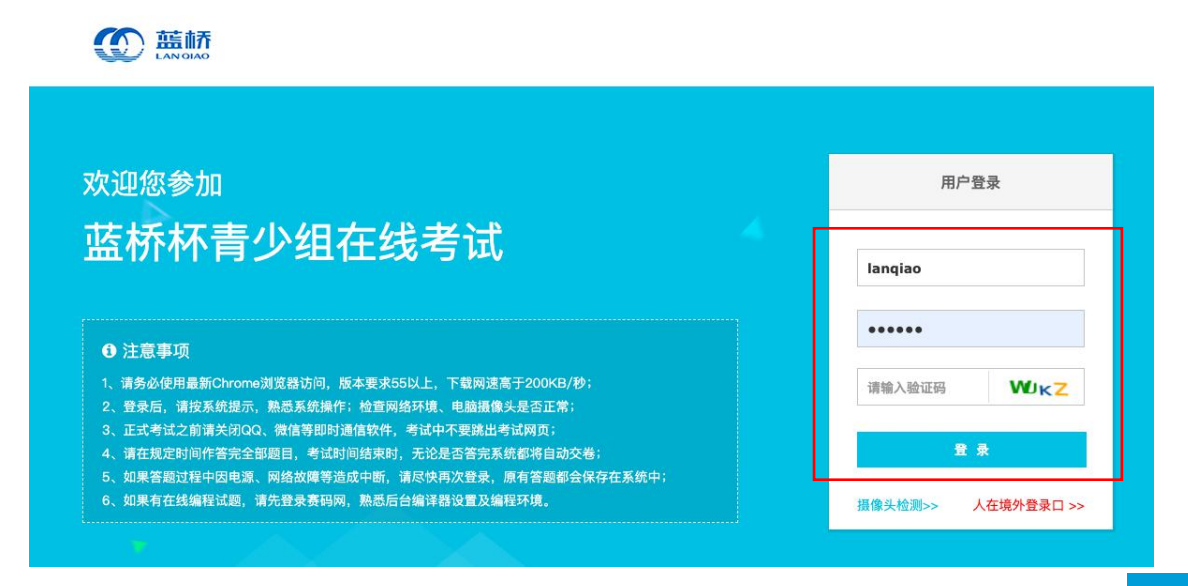

| 2、核对个人"姓名"          | 及"身份证号"            | "准考证号"等信息           | 急,点击"下一步'         | •          |
|---------------------|--------------------|---------------------|-------------------|------------|
|                     |                    |                     | 稍后开始计时            | ime1<br>退出 |
| 在线考试                |                    |                     |                   |            |
| <b>01</b><br>核对个人信息 | <b>02</b><br>摄像头调试 | <b>03</b><br>阅读考场规则 | <b>04</b><br>开始作答 |            |
|                     | 请仔细核对,我们不想         | 在后续环节和你"失联"         |                   |            |
|                     | * 姓名:              |                     |                   |            |
|                     | * 身份证号:            |                     |                   |            |
|                     | * 准考证号:            |                     |                   |            |
|                     |                    |                     |                   |            |
|                     |                    |                     |                   |            |
|                     |                    | 下一步                 |                   |            |

#### 3、进行拍照。

▶ 如果系统提示: "想要使用你的摄像头",必须点击"允许",否则不能正常 完成考试。

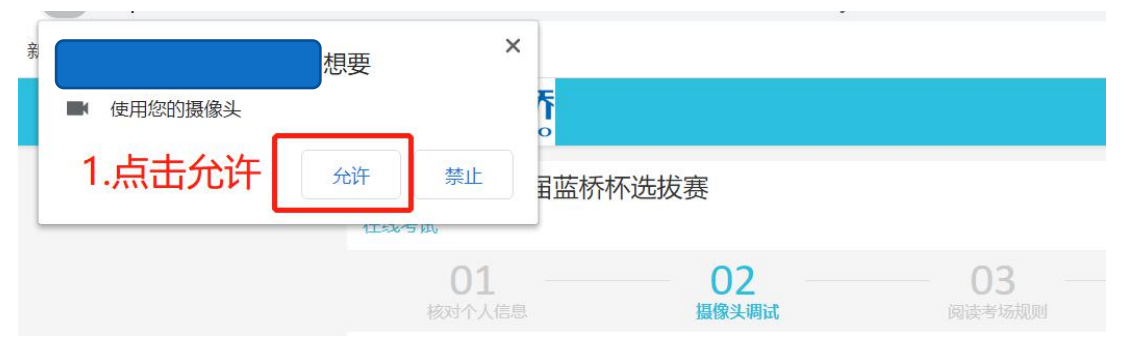

▶ 考生正对摄像头, 然后点击"拍照"。

|               | 自拍照片将和考试监控抓拍图像进行比对,确保身份的真实性;看镜头, 微笑~                                                                                                    |
|---------------|----------------------------------------------------------------------------------------------------|
| 特<br>1.<br>2. | 拍照<br>動说明:<br>请调整통像头角度,拍摄正面清晰的照片;确保在整个答题过程中正对摄像头,不要离开<br>整场考试会开启摄像头监控抓拍,请将头像放置在图像中间位置,能清晰看清脸部,请务必遵守考试纪律                                  |
| ▶ 然           | 后点击"已拍照,下一步"                                                                                                    |
|               | 自拍照片将和考试监控抓拍图像进行比对,确保身份的真实性;看镜头,微笑~                                                                                                    |
|               | <ul> <li>特别说明:</li> <li>1. 请调整摄像头角度,拍摄正面清晰的照片;确保在整个答题过程中正对摄像头,不要离开</li> <li>2. 整场考试会开启摄像头监控抓拍,请将头像放置在图像中间位置,能清晰看清脸部,请务必遵守考试纪律</li> </ul> |
|               | 日拍照,下一步                                                                                                    |

4、阅读在线考试须知 (倒计时 10 秒) 。仔细阅读考试须知,进入考试代表接受考试须知中的条款。然后点击"开始作答"按钮进入考试。

| 为保证考试顺利进行,我们需要一些约定                                      |
|---------------------------------------------------------|
| 在线考试须知                                                  |
| 考试纪律                                                    |
| 考试全程请不要使用QQ、微信等IM软件及手机交流信息,不要佩戴耳机;按系统要求开启摄像头,对准面部;禁止替考。 |
| 作弊说明                                                    |
| 因为信任,所以简单,请诚实作答。任意作弊行为一经核实,将取消资格,并记录在诚信档案中。             |
| 信息隐私                                                    |
| 您的个人信息、抓拍照片、答题信息将受到保护,不会向任何第三方透露;禁止拍摄试题,泄露试题内容等侵权行为。    |
| ☑ 我同意,并承诺题目作答由个人独立完成,答题中不会获取网络、书籍、他人的帮助                 |
| 上一步开始作答                                                 |

蓝桥杯青少组文档

5、耐心等待考试开始,当正式考试时间到来时,系统会弹出如下发卷提示页,显示 "发卷中,请耐心等候!",同时页面上显示倒计时,待倒计时归零时,点击"开始答题"。

| 发卷    | 中, 请耐    | 心等候    | !   |  |
|-------|----------|--------|-----|--|
| 倒计时   | 00:00    | :00    |     |  |
| 为使本次得 | E线考试更顺畅, | 我们随机   | し安排 |  |
| 你在考试到 | 刊始后的5分钟内 | 开始答题   |     |  |
| 等待时间排 | 御誕至交卷,   | 学试总时长不 | 变   |  |
| T     | 645.00   |        |     |  |
|       | ucipo    |        |     |  |

### 二、选择题答题环节

蓝桥杯青少组文档

1、考试正式开始后,页面弹出共享屏幕提示信息,认真阅读提示信息,点击"开始 共享屏幕"按钮进入设置页面。

| 49545aomeoder.com思想共享回来基上的内容,请这种包带输共享考虑内容, |
|--------------------------------------------|
|                                            |
| ② 点击 "分享" 按钮 🚽 🗤                           |
|                                            |

2.根据上一步的提示进行**两步操作: 1、先点击图片, 2、然后点击"分享"按钮**。此项操作必须完成, 否则无法继续进行考试。

|   |          | 1 点击屏幕图片 |
|---|----------|----------|
| ( | 2)点击分享按钮 | 分享 取     |

3、进入试卷列表页面,考试题目分为"选择题"和"编程题"等类型,按顺序进行 作答。先点击选择题后的"开始答题",开始选择题答题。

选择题答题期间,考生需一直保持在答题页面,禁止跳出页面。

|                                                   |                                      | ة <u>@</u>                                   | E在监控                                                 | 整场考试计时<br>01:59:52                        | 欢迎你, NoName19<br>退出        |
|---------------------------------------------------|--------------------------------------|----------------------------------------------|------------------------------------------------------|-------------------------------------------|----------------------------|
| 蓝桥杯第十一届5月31日选排<br>在线考试                            | 拔赛Scrate                             | ch试卷                                         |                                                      |                                           |                            |
| <b>01</b><br>核对个人信息                               | <b>02</b><br>摄像头调试                   |                                              | <b>03</b><br>阅读考场规则                                  |                                           | <b>04</b><br>开始作答          |
|                                                   |                                      | 试卷列表                                         |                                                      |                                           |                            |
| 试卷名称                                              | 试题数量                                 | 已答题数                                         | 时长                                                   | 分值                                        | 操作                         |
| 选择题                                               | 16 道                                 | 0 道                                          | 45 分钟                                                | 44.0 分                                    | 开始答题                       |
| 编程题                                               | 5 道                                  | 0 道                                          | 75 分钟                                                | 128.0 分                                   | 开始答题                       |
|                                                   |                                      | 我要交卷                                         |                                                      |                                           |                            |
| 提示<br>请务必在规定时间内作管弗所有<br>卷"按钮、交卷后则不能再登起<br>继续答题即可。 | 有试卷, <mark>作答过程</mark><br>员此系统。如果答题: | <b>中,请勿跳出考试</b> 员<br><sup>过程中因电源、网络故障管</sup> | 页 <mark>面, 否则 会影响 숾</mark><br><sub>等這成中断,清遇出并在</sub> | <mark>怒的成绩。</mark> 全部作著完成<br>几分钟之内再次按照相同的 | 后,请务必点击"我要交<br>步骤进入考试,从中断处 |

4、选择题答题方法:在正确的选项前勾选,作答完成点击"下一题"

| 进鼓致 2.0分<br>指纹识别是通过( )等物理传感器获取指纹图像,结 | 经过数据处理进行分析判别的技术                       |  |
|--------------------------------------|---------------------------------------|--|
| с <b>А</b> *                         |                                       |  |
| o B A                                |                                       |  |
| • C <sup>±</sup>                     |                                       |  |
|                                      |                                       |  |
| 1.在正确选项前勾选                           | ▶━━━━━━━━━━━━━━━━━━━━━━━━━━━━━━━━━━━━ |  |

5、选择题全部作答完成,点击"提交此子卷"按钮。页面会弹出提示信息,"您确 定要提交该部分试卷吗?提交后不能修改此部分试卷!"。点击"确认"按钮提交选择题 部分试卷 (注意:点击"确认"后不得再次进行修改)。

| O A 49 | 提示        | ×         |
|--------|-----------|-----------|
| O B 46 | 您确认要提交该部分 | 合试卷吗?     |
| C C 47 | 提交后不能修改此语 | 形分试卷!<br> |
|        | 取消 确定     |           |
|        |           |           |
|        |           |           |
|        | 上一题 提     | 2此子卷      |
|        |           |           |

## 三、编程题答题环节

选择题答题完成,回到试卷列表,点击编程题后面的"开始答题"进入编程题答题环节。

| 试卷名称   | 试题数量 | 已答题数 | 时长    | 分值      | 操作    |
|--------|------|------|-------|---------|-------|
| 选择题    | 16 道 | 15 道 | 45 分钟 | 44.0 分  | 已提交   |
| 编程题    | 5 道  | 0道   | 75 分钟 | 128.0 分 | 开始答题  |
| WYLEND |      |      | 19731 | 1200 33 | ATALL |

## (一) 编程题答题环节: Scratch 科目

(其他科目请跳过本节直接看后面对应部分)

1、Scratch 科目编程题答题方式为网页作答。页面显示编程题,仔细看题后,点击"开始作答"按钮。

| 编程实现。 1) 运行程序后、Catl和DApple角色出现在如图位置。 2) 用键盘的上下左右键来控制小谱的上下左右移动。 3) 小猫碰到苹果后、苹果消失、小猫思考"好量"。 4) 小猫思考"好量"后,已经彻底不听活了。我们按下键盘的上下左右{{例如,按上键,小猫向下移动,按右键,小猫向左移动 评分标准。 10分。Catl和Dapple角色出现在如图位置。 10分。Catl和Dapple角色出现在如图位置。 10分。他當的上下左右继来控制小猫的上下左右移动。 10分。小猫碰到苹果后,苹果消失,小猫思考"好量"。 | 壁,小猫总是向相反的方向移动。 |
|----------------------------------------------------------------------------------------------------|-----------------|
| 20分 : 小猫思考 "好晕"后,按下键盘的上下左右键,小猫总是向相反的<br>作答状态: 未作答                                                                                                    | 的方向移动。          |
| 开始作著                                                                                                    | <b>下−</b> #     |

2、浏览器弹出一个新窗口里,内容为 Scratch 编程界面,在这个界面进行答题。答 完题后点击"我做完了"提交答案。

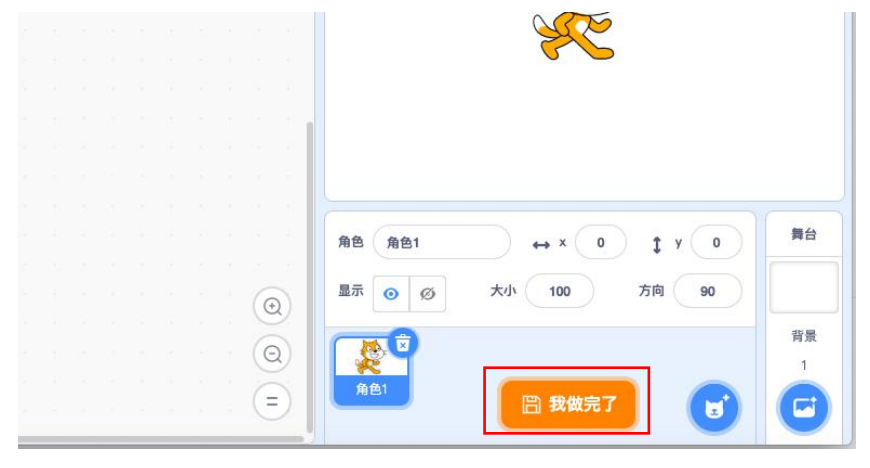

3、回到题目页面, 弹出提示信息"恭喜你完成了本题的作答!"

| 计分标准。                                                                                           |              |            |       |  |   |  |
|-------------------------------------------------------------------------------------------------|--------------|------------|-------|--|---|--|
| 10万 : CatlWhople用已出版<br>10万 : 健島的上下左右健未控<br>10分 : 小猫翅到苹果后, 苹果<br>20分 : 小猫男子, "好是"后, "一般感到」, いた。 |              | 我证道了       | ew.n  |  |   |  |
| 20分,小猫总考"对圣"后, <del>这个0000011-723</del><br>作答状态:您已作答                                            | 1624 - 19220 | енлахаллия | (34)+ |  | - |  |

4、点击"下一题"按钮,进入下一道题目。

蓝桥杯青少组文档

| 作答状态: 您已作答 |              |      |  |
|------------|--------------|------|--|
|            | de ale de se | T 85 |  |
|            | 形以音楽         | N    |  |

## (二) 编程题答题环节: Python 和 C++科目

- 1、Python 和 C++编程题支持两种答题方式:
  - ▶ 可以在网页代码编写区直接编写;
  - ▶ 也可以在本地 IDE 进行编写,编写完成后拷贝到当前"代码编写区域"。

|                                                                                                    | 1.选择考试科目 😟 Ediate 👷 185812011 | 全部考験 🗸 🕴 就出                                                                                                    |
|----------------------------------------------------------------------------------------------------|-------------------------------|----------------------------------------------------------------------------------------------------|
| 蓝桥杯 第十一届蓝桥杯选拔赛 在线考试<br>\$1823   50.07                                                                | Python 3- 0                   | <ul> <li>● 編译器 ▲ 規則 匡 X</li> <li>※</li> </ul>                                                                                                    |
| 输出偶数<br><b>miximum:</b> 3000/05<br><b>priprim:</b> 59802488<br>國務課題<br>和人一个正確的《(rot)),所1-1422月的编辑和正, |                               |                                                                                                    |
| <ul> <li>一个大子地正整約</li> <li>電気</li> <li>1-N2高的場象,毎時電出一个、</li> </ul>                                   | 代码编写区域                        |                                                                                                    |
| 10<br>2<br>4<br>6<br>8                                                                               |                               |                                                                                                    |
|                                                                                                    |                               | Reference in the second second s |

2、代码验证

蓝桥杯青少组文档

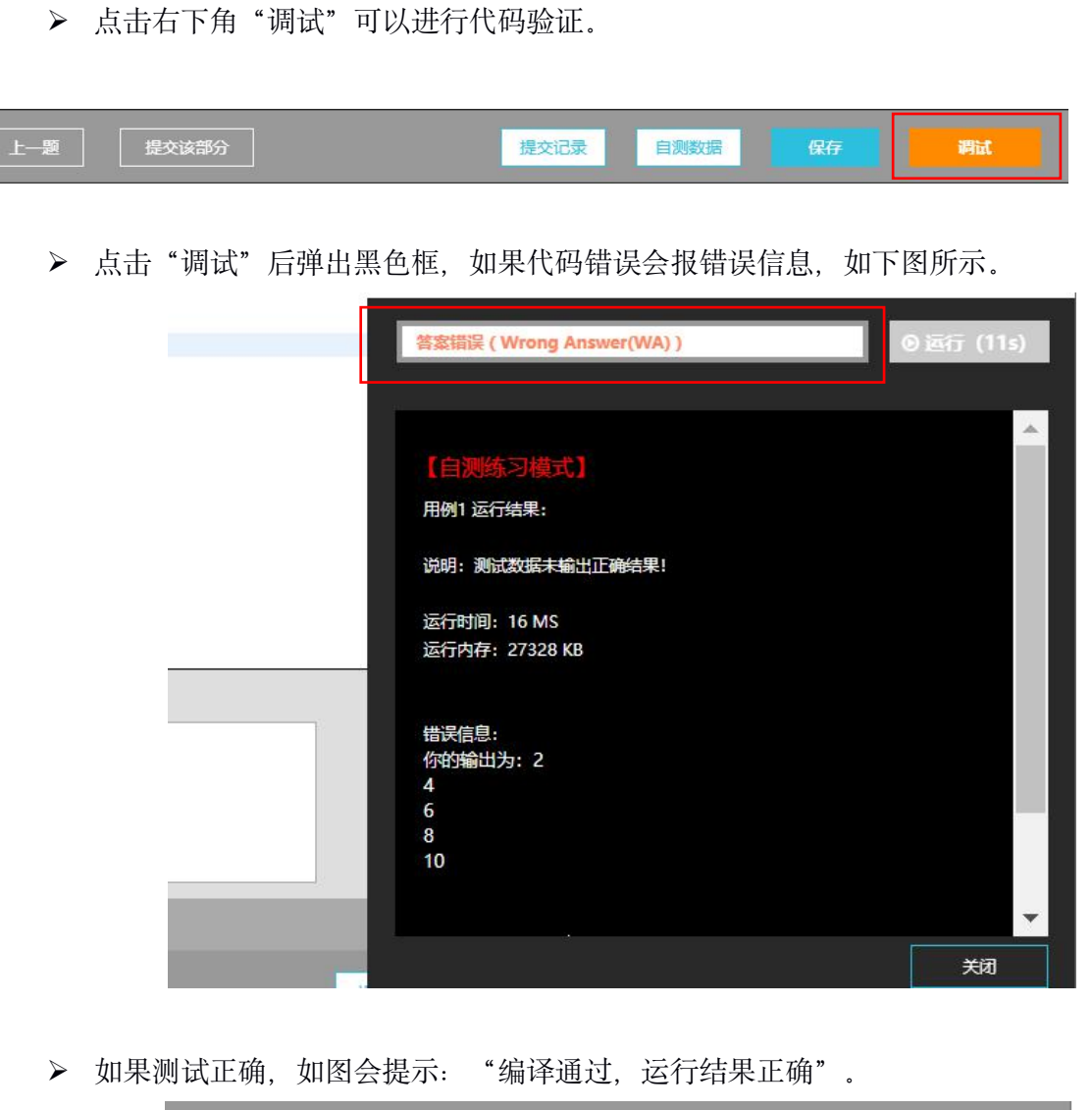

|   | 總塔通过 远行结果正确 (Accented(AC)) の 远行 (8c)               |
|---|----------------------------------------------------|
|   | 潮岸通过,西门海未正哺(Accepted(Ac))                          |
| - |                                                    |
|   |                                                    |
|   | 【自测练习模式】                                           |
|   | 用例1 运行结果:                                          |
|   |                                                    |
|   | 编译通过,运行结果正确(Accepted(AC))                          |
|   | 运行时间:16 MS                                         |
|   | 运行内存: 27328 KB                                     |
|   |                                                    |
|   | 代码运行没通过?建议您再仔细阅读编程题须知,现在查考                         |
|   |                                                    |
|   | 注意: 本次运行为自测练习模式,自测结束后,您需要"关闭自测数据"切换到<br>【专注错计】进行使过 |
|   |                                                    |
|   |                                                    |
|   |                                                    |
|   |                                                    |
|   | 关闭                                                 |
|   |                                                    |

3、本题作答完成点击"保存"。

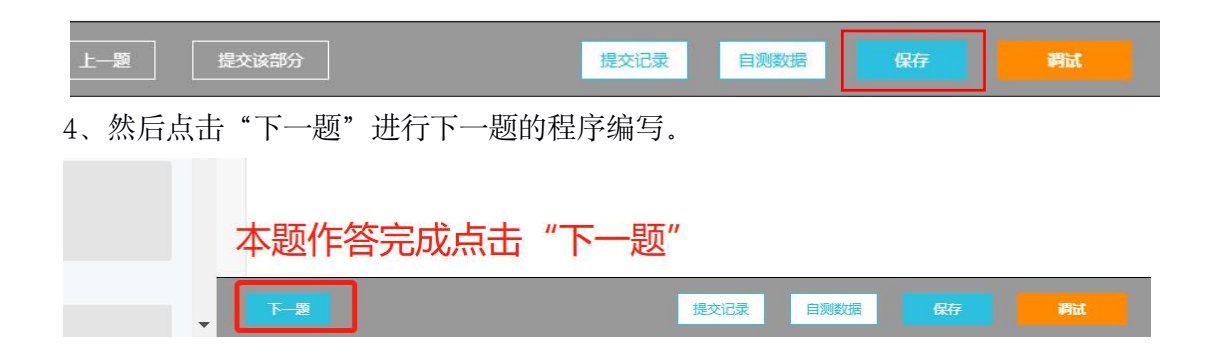

## (三) 编程题答题环节: EV3 和 Arduino 科目

1、EV3 和 Arduino 科目编程题答题方式为: 上传程序文件。

以 EV3 为例: 读完题后, 在电脑本地编程软件编写好程序, 然后将程序保存在本机 桌面, 第一题命名为 001.EV3。第二题命名为 002.EV3, 以此类推。

2、程序保存好后,回到考试答题页面,点击"本机文件上传"按钮。

| し しん しんし しんし しんし しんしん しんしん しんしん しんしん し | <b>旨:</b><br>トロン法法協会してい  |            |  |  |
|----------------------------------------|--------------------------|------------|--|--|
| 编程实                                    |                          | р ±пшу АЦ. |  |  |
| 大马达                                    | 以 20 的功率持续               | 转动。        |  |  |
| 程序保<br>评判标                             | 子在 001 项目中。<br><b>律:</b> | e<br>1     |  |  |
| 20分:                                   |                          | 续转动。       |  |  |
|                                        |                          |            |  |  |
|                                        |                          |            |  |  |
| :案:                                    |                          |            |  |  |
| 案:<br>本机文件                             | -传                       |            |  |  |
| 案:<br>本机文件                             | 上传                       |            |  |  |

3、在弹出的对话框内,找到刚刚保存好的本地文件,选中,点击"打开"按钮,进行上传。

|      | 2019/7/12 14:04<br>2019/11/22 12:4/ | 8 |   |
|------|-------------------------------------|---|---|
| <    |                                     | > | ~ |
| (N): | → 所有文件                              | ~ |   |
|      | 打开( <u>O</u> ) 取消                   | ŧ |   |

4、系统弹出对话框提示"上传成功",同时上传成功的文件名会显示在左下角。上 传成功后点击"保存"。(过后如需修改答案,可重新上传新文件,会自动覆盖原文件)

|                       | 提示   | × |
|-----------------------|------|---|
| 答案:<br>本机文件上传         |      |   |
| 如果有多个文件请打包压缩成一个文件后上传, |      |   |
| 001.EV3 ×             | 我知道了 |   |
|                       |      |   |
|                       |      |   |
|                       |      |   |

5、然后点击"下一题"进入下一道题作答。

#### (四) 编程题答题环节: 提交编程题部分

全部编程题做完后,点击"提交此子卷"按钮,提示"该部分试卷提交成功"。

|           | 提示 | 该部分试卷提交 | 成功! |     |   |
|-----------|----|---------|-----|-----|---|
| 党一个文件后上传, |    | 我知道了    |     |     |   |
|           |    |         |     |     |   |
| 上一题       |    | 保存      | 提交  | 此子卷 | ] |

#### 四、交卷环节

蓝桥杯青少组文档

1、全部考题作答完成后,回到试卷列表页面,点击"我要交卷"。交卷后不能再修改答案。

|      |                            | 阅读考场规则                                                                                                    |                                                                                                    | 开始作答                                                                                                    |
|------|----------------------------|----------------------------------------------------------------------------------------------------|----------------------------------------------------------------------------------------------------|----------------------------------------------------------------------------------------------------|
|      | 试卷列表                       |                                                                                                    |                                                                                                    |                                                                                                    |
| 试题数量 | 已答题数                       | 时长                                                                                                    | 分值                                                                                                    | 操作                                                                                                    |
| 16 道 | 15 道                       | 45 分钟                                                                                                    | 44.0 分                                                                                                | 已提交                                                                                                    |
| 5 道  | 0道                         | 75 分钟                                                                                                    | 128.0 分                                                                                               | 已提交                                                                                                    |
|      | 我要交卷                       |                                                                                                    |                                                                                                    |                                                                                                    |
|      | <b>试题数量</b><br>16 道<br>5 道 | <ul> <li>は課教量 </li> <li>ご課教量 </li> <li>ご答課教</li> <li>ご答課教</li> <li>ご答課教</li> <li>ご答課</li> <li>ご</li> <li>ご&lt;</li></ul> | 試験数量       C省簽数       HK         16道       15道       45分钟         5道       0道       75分钟         携要交卷 | は読数量 ご答読数 PFK 分値         試読数量 ご答読数 PFK 分前       分値         16道 15道 45分钟 44.0分       44.0分         5道 0道 75分钟 128.0分       128.0分         株理交巻 |

2、页面弹出提示信息: "交卷后无法再次登录考试系统,你确认要交卷吗?" 倒计时 5 秒后,点击确定。 (注意: 交卷后无法再次进入考试系统,也无法修改答案)

|           | 提示                | ×       |      |
|-----------|-------------------|---------|------|
| 试卷名称      | 您还有未作答的题目!        | 分值      | 操作   |
| STEMA选择题  | 您确认要交卷吗?          | 236.0 分 | 已提交  |
| Python编程题 | 確定 (3s) <b>取消</b> | 100.0 分 | 修改答题 |

3、提交后出现考试结束页面。

建议考生将此文档彩色打印装订,以备考试期间查看。预祝各位考生取得好成 绩!

扫码关注大赛官方微信公众号,

获得成绩发布信息及未来比赛安排:

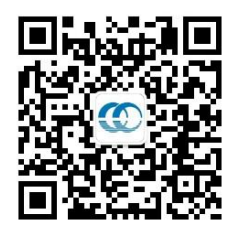

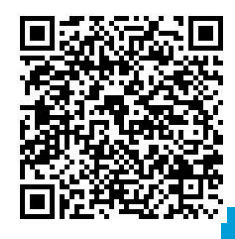

扫码观看比赛操作指导视频: